## EECS 22L Discussion Lab

Huan Chen, 1/24/2017

#### **CVS** - Create a repository

Use your team account, create a CVS repository

\$ cvs -d TARGET\_CVS\_REPOSITORY\_DIR init

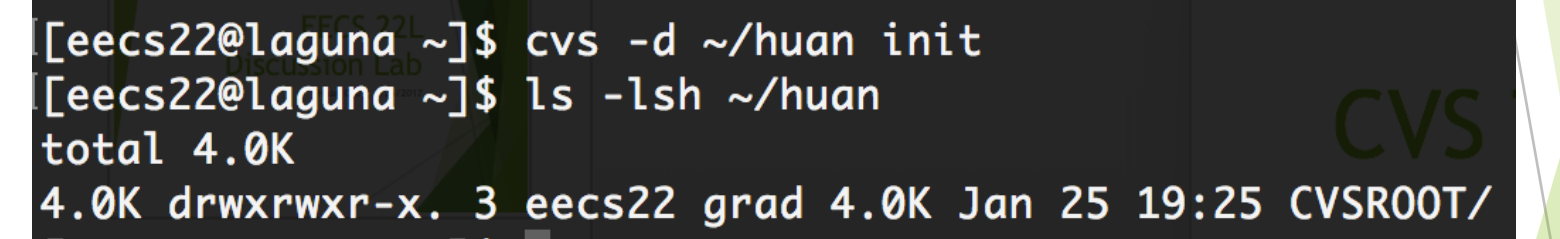

if your target directory does not exist, it will be created by cvs, however, if it contains recursive directories, you need to create it first.

[eecs22@laguna ~]\$ cvs -d ~/huanc/cvs\_repo init cvs [init aborted]: cannot make directory /users/grad2/doemer/eecs22/ huanc/cvs\_repo: No such file or directory [eecs22@laguna ~]\$ ls ~/huanc/cvs\_repo /users/grad2/doemer/eecs22/huanc/ not found

#### **CVS** - Create a repository

Create a directory recursively (to be used as a cvs repo)

[[eecs22@laguna ~]\$ mkdir -p ~/huanc/cvs\_repo [[eecs22@laguna ~]\$ cvs -d ~/huanc/cvs\_repo/ init [[eecs22@laguna ~]\$ ls -lsh ~/huanc/cvs\_repo/ total 4.0K 4.0K drwxrwxr-x. 3 eecs22 grad 4.0K Jan 25 19:34 CVSR00T/

Cannot create a repo under an existed repo!

[eecs22@laguna ~]\$ cvs -d ~/huan/cvs\_repo init cvs [init aborted]: Cannot initialize repository under existing CVSROO T: `/users/grad2/doemer/eecs22/huan'

#### CVS - Set environment variables

Use your team's account:

[eecs22@laguna ~]\$ setenv CVSROOT ~/huanc/cvs\_repo/ [eecs22@laguna ~]\$ echo \$CVSROOT /users/grad2/doemer/eecs22/huanc/cvs\_repo/

If you work using your personal account:

[huanc3@laguna ~]\$ setenv CVSROOT :ext:eecs22@laguna.eecs.uci.edu:/users/ grad2/doemer/eecs22/huanc/cvs\_repo [huanc3@laguna ~]\$ echo \$CVSROOT :ext:eecs22@laguna.eecs.uci.edu:/users/grad2/doemer/eecs22/huanc/cvs\_repo]

#### CVS - Import project to repository

Demo: create a project locally

| [eecs22@laguna ~]\$ mkdir -p ~/hc_projects/chess        |  |  |  |  |
|---------------------------------------------------------|--|--|--|--|
| [eecs22@laguna ~]\$ cd ~/hc_projects/chess/             |  |  |  |  |
| [eecs22@laguna_chess]\$stouch_Makefile                  |  |  |  |  |
| [eecs22@laguna chess]\$ mkdir src bin abe x X X A A A A |  |  |  |  |
| [eecs22@laguna chess]\$ cd/                             |  |  |  |  |
| [eecs22@laguna ~]\$ ls -lsh ~/hc_projects/chess/        |  |  |  |  |
| total 8.0K                                              |  |  |  |  |
| 4.0K drwx 2 eecs22 grad 4.0K Jan 25 19:47 bin/          |  |  |  |  |
| 0 -rw 1 eecs22 grad 0 Jan 25 19:47 Makefile             |  |  |  |  |
| 4.0K drwx 2 eecs22 grad 4.0K Jan 25 19:47 src/          |  |  |  |  |

#### CVS - Import project to repository

Demo: Import this project to the cvs repository

\$ cvs import -m 'YOUR\_MSG' YOUR\_PROJECT\_NAME VENDOR VERSION

[[eecs22@laguna chess]\$ cvs import -m 'import project' hc\_projects/chess huan start
N hc\_projects/chess/Makefile
cvs import: Importing /users/grad2/doemer/eecs22/huanc/cvs\_repo/hc\_projects/chess/src
cvs import: Importing /users/grad2/doemer/eecs22/huanc/cvs\_repo/hc\_projects/chess/bin

No conflicts created by this import

Import this project to the cvs repository

[eecs22@laguna chess]\$ pwd /users/grad2/doemer/eecs22/hc\_projects/chess

Verify the project is imported successfully (not real Makefile!)

```
[eecs22@laguna chess]$ ls -lsh ~/huanc/cvs_repo/hc_projects/chess/
total 12K
4.0K drwxrwxr-x. 2 eecs22 grad 4.0K Jan 25 19:56 bin/
4.0K -r--r--r-. 1 eecs22 grad 381 Jan 25 19:56 Makefile,v
4.0K drwxrwxr-x. 2 eecs22 grad 4.0K Jan 25 19:56 src/
[eecs22@laguna chess]$ cat ~/huanc/cvs_repo/hc_projects/chess/Makefile,v
head 1.1;
branch 1.1.1;
```

### CVS - checkout project from repo

- Demo: Use my personal account huanc3, checkout the chess project (hc\_projects/chess) from the team account eecs22
- \$ cvs checkout -d YOUR\_PATH PROJECT\_NAME

[[huanc3@laguna ~]\$ cvs checkout -d mycheckout hc\_projects/chess leecs22@laguna.eecs.uci.edu's password: cvs checkout: Updating mycheckout U\_mycheckout/Makefile cvs checkout: Updating mycheckout/bin cvs checkout: Updating mycheckout/src

Incorrect project name causes failure (hc\_project/chess)

[[huanc3@laguna ~]\$ cvs checkout -d mycheckout hc\_project/chess leecs22@laguna.eecs.uci.edu's password: cvs server: cannot find module `hc\_project/chess' - ignored cvs [checkout aborted]: cannot expand modules

Verify the project is copied successfully from the remote cvs repo

| [[huanc3@laguna ~]\$ ls -lsh ~/mycheckout/\set environment var |                   |                         |  |  |
|----------------------------------------------------------------|-------------------|-------------------------|--|--|
| total 12K                                                      |                   | > cvs checkout –d CHE   |  |  |
| 4.0K drwx 3                                                    | huanc3 ugrad 4.0K | Jan 25 20:07 bin        |  |  |
| 4.0K drwx 2                                                    | huanc3 ugrad 4.0K | Jan 25 20:07tCVS just o |  |  |
| 0 -rw 1                                                        | huanc3 ugrad 0    | Jan 25 19:56 Makefile   |  |  |
| 4.0K drwx 3                                                    | huanc3 ugrad 4.0K | Jan 25 20:07 src        |  |  |

## CVS - Add files (commit required)

Demo: Use my personal account huanc3, add rule.c and commit it

\$ cvs add PATH/FILE\_NAME

\$ cvs commit -m "add xx files" PATH/FILE\_NAME

[[huanc3@laguna ~/mycheckout]\$ vi src/rule.com/s cvs/checkout [[huanc3@laguna ~/mycheckout]\$ cvs add src/rule.c leecs22@laguna.eecs.uci.edu's password: cvs add: scheduling file `src/rule.c' for addition he check cvs add: use 'cvs commit' to add this file permanently [Fhuanc3@laguna ~/mycheckout]\$ cvs commit -m 'add rule.c' cvs commit: Examining . cvs commit: Examining bin cvs commit: Examining src leecs22@laguna.eecs.uci.edu's password: RCS file: /users/grad2/doemer/eecs22/huanc/cvs\_repo/hc\_projects/chess/src/rule.c,v done Checking in src/rule.c; /users/grad2/doemer/eecs22/huanc/cvs\_repo/hc\_projects/chess/src/rule.c,v <-- rule.c</pre> initial revision: 1.1 done

Verify the file is added successfully at the remote cvs repo

by checking out another copy at the team's account (no password needed)

[[eecs22@laguna~~]\$ cvs~checkout=d7hc\_checkout=hc\_projects/chess -cvs=checkout:=Updating\_hc\_checkout

U hc\_checkout/Makefile

cvs checkout: Updating hc\_checkout/bin

cvs checkout: Updating hc\_checkout/src

U hc\_checkout/src/rule.c

[[eecs22@laguna ~]\$ ls -lsh ~/hc\_checkout/src/rule.c

0 -rw-r--r--. 1 eecs22 grad 18 Jan 25 20:21 /users/grad2/doemer/eecs22/hc\_checkout/src/rule.c

#### CVS - Add directory

- Use my personal account huanc3, add inc folder to repo
- \$ cvs add DIRECTORY\_NAME (no need to do cvs commit)

[[huanc3@laguna ~/mycheckout]\$ cvs add inc -m 'add inc directory'] [[ecs22@laguna.eecs.uci.edu's password: [eecs22@laguna.eecs.uci.edu's password: Directory /users/grad2/doemer/eecs22/huanc/cvs\_repo/hc\_projects/chess/inc added to the repository

Verify the file is added successfully at the remote cvs repo

\$ cvs update (update project)

```
[[eecs22@laguna ~/hc_checkout]$ cvs update
cvs update: Updating .
cvs update: Updating bin
cvs update: Updating src
[[eecs22@laguna ~/hc_checkout]$ ls
bin/ CVS/ Makefile src/
```

Where is our newly added "inc" folder?

### CVS - Update project

► \$ cvs update -d

"-d": create new directories that may have been added to repo

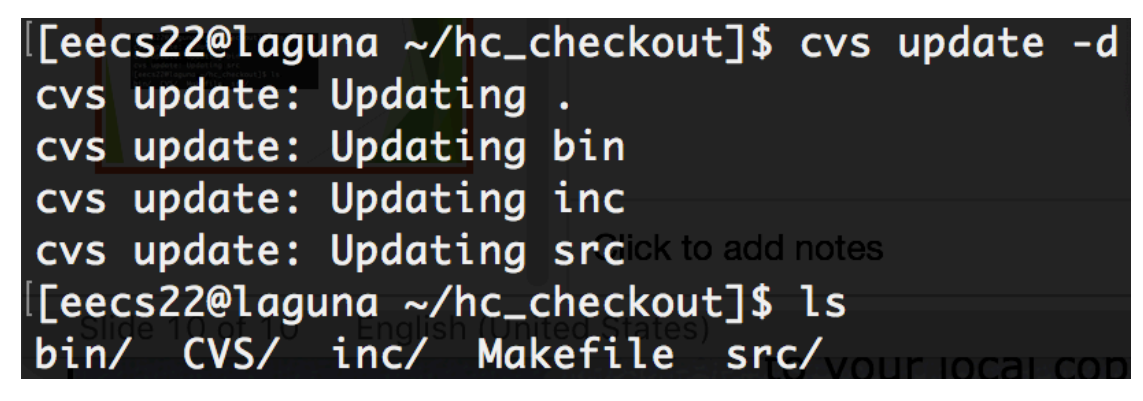

- What if I only want to checkout/update non-empty folders? ("bin", "inc" are empty)
- \$ cvs update -dP (cvs checkout -P)

"-P": prune empty directories

[[eecs22@laguna ~/hc\_checkout]\$ cvs update -dP cvs update: Updating . cvs update: Updating bin cvs update: Updating inc cvs update: Updating src [[eecs22@laguna ~/hc\_checkout]\$ ls CVS/ Makefile src/

#### **CVS** - Remove files

- ► \$ rm -f FILE\_NAME
- \$ cvs remove FILE\_NAME

[[eecs22@laguna src]\$ rm -f rule.c [[eecs22@laguna src]\$ cvs remove rule.c cvs remove: scheduling `rule.c' for removal cvs remove: use 'cvs commit' to remove this file permanently [[eecs22@laguna src]\$ cvs commit -m 'delete rule.c' cvs commit: Examining . Removing rule.c; /users/grad2/doemer/eecs22/huanc/cvs\_repo/hc\_projects/chess/src/rule.c,v <-- rule.c new revision: delete; previous revision: 1.1 done

- In one step (remove local files and remove in remote CVS repo)
- \$ cvs remove -f FILE\_NAME

#### **CVS** - Remove folders recursively

#### \$ cvs remove -Rf FOLDER

[eecs22@laguna ~/hc\_checkout]\$ cvs remove -Rf src cvs remove: Removing src cvs remove: scheduling `src/rule.c' for removal cvs remove: use 'cvs commit' to remove this file permanently [eecs22@laguna ~/hc\_checkout]\$ cvs -q commit -m 'remove folders recuisively' src Removing src/rule.c; /users/grad2/doemer/eecs22/huanc/cvs\_repo/hc\_projects/chess/src/rule.c,v <-- rule.c new revision: delete; previous revision: 1.5 done

But folder "src" is not removed in CVS repo...

#### CVS - Configuration file: .csvrc

What if I am tired of typing the following cvs commands and

- Tell cvs the default command line options by editing ~/.cvsrc file
- Recommended default configurations (http://www.linuxhowtos.org/System/cvs\_tutorial.htm)
  - cvs -q diff -u -b -B checkout -P update -d -P
- \$ cvs -q (cause the command to be somewhat quiet, for example, makes the long output of "cvs update" easier to read)

### CVS - Generate & resolve conflict

- This morning, two developers checked out the same project from repo (or updated it)
- Original "Makefile"

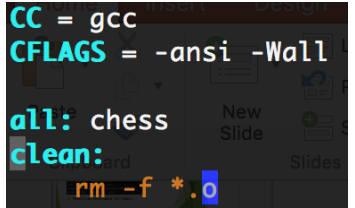

- Developer 1 modifies a file "Makefile"
  - \$ cvs update Makefile; cvs commit -m 'add rule test'

```
[[eecs22@laguna ~/hc_checkout]$ vi Makefile
[[eecs22@laguna ~/hc_checkout]$ cvs update Makefile
M Makefile
[[eecs22@laguna ~/hc_checkout]$ cvs commit -m 'add rule test to Makefile' Makefile
[[eecs22@laguna ~/hc_checkout]$ cvs commit -m 'add rule test to Makefile' Makefile
Checking in Makefile;
/users/grad2/doemer/eecs22/huanc/cvs_repo/hc_projects/chess/Makefile,v <-- Makefile
new revision: 1.3; previous revision: 1.2
done
```

► Feeling:

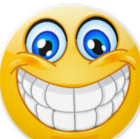

Developer 2 modifies the same file "Makefile"

\$ cvs update Makefile; cvs commit -m "add board test"

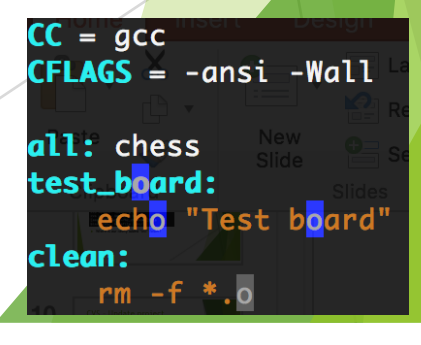

CC = gcc

all: chess
test\_rule:

clean:

**CFLAGS** = -ansi -Wall

rm - f \*.o

echo "Test the rule module

#### CVS - Generate & resolve conflict

Developer 2 modifies the same file "Makefile"

\$ cvs update Makefile; cvs commit -m "add board test"

[[huanc3@laguna ~/mycheckout]\$ vi Makefile [[huanc3@laguna ~/mycheckout]\$ cvs update leecs22@laguna.eecs.uci.edu's password: RCS file: /users/grad2/doemer/eecs22/huanc/cvs\_repo/hc\_projects/chess/Makefile,v retrieving revision 1.2 retrieving revision 1.3 Merging differences between 1.2 and 1.3 into Makefile rcsmerge: warning: conflicts during merge cvs\_update: conflicts found in Makefile C\_Makefile CC = acc

all: chess

clean:

test\_board:

CFLAGS = -ansi -Wall

rm -f \*.o

ech<mark>o</mark> "Test b<mark>o</mark>ard"

Feeling:

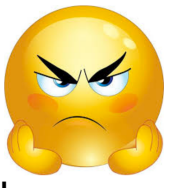

\$ vi Makefile

| $\mathbf{C} = \mathbf{a} \mathbf{C} \mathbf{C}$ |                 |        |
|-------------------------------------------------|-----------------|--------|
| CFLAGS = -ansi                                  | -Wall Layou     |        |
| all: chess                                      |                 |        |
| <<<<< Makefil                                   | <b>e</b> Slides |        |
| test_board:                                     |                 |        |
| echo "Test                                      | board"          |        |
| test rule:                                      |                 |        |
| echo "Test                                      | the rule        | module |
| >>>>> 1.3                                       |                 |        |
| clean:                                          |                 |        |
| 11 <b>rm -f *.</b> o                            |                 |        |

#### CVS - Generate & resolve conflict

#### ► How to fix it?

Developer 2 has to fix the conflicting lines listed between <<<< and >>>> markers manually, then update and commit it

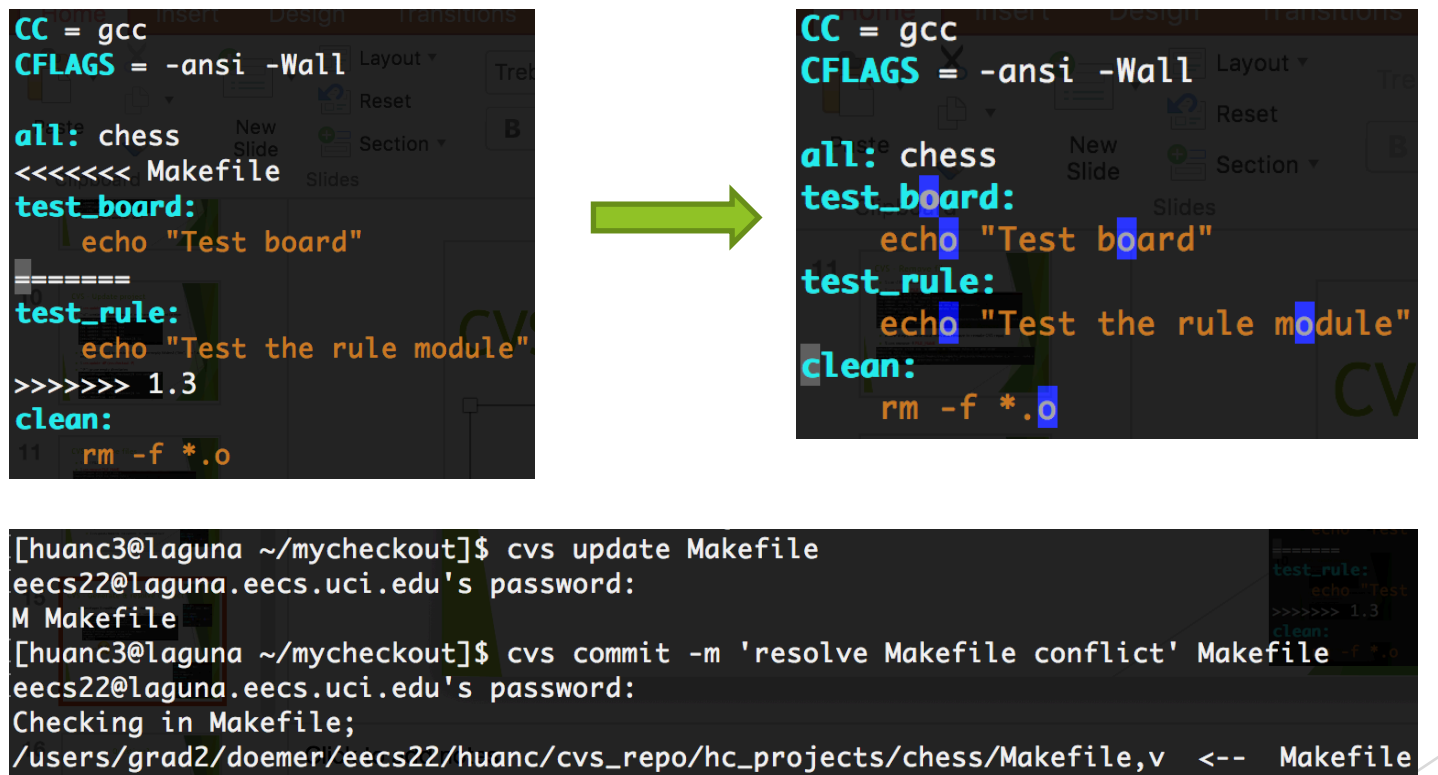

new revision: 1.4; previous revision: 1.3

- done
- When developer 1 does "cvs update Makefile", your change will be synchronized too, no need to fix the conflict endlessly

# Questions?